## U.S. FIGURE SKATING EVENT MANAGEMENT SYSTEM

## PRINTED PRACTICE ICE MONITOR SHEETS

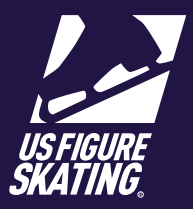

Printed Ice Monitor Sheets allow the LOC to provide ice monitors with a printed list of competitors for each practice ice (PI) session from the schedule.

*Important*: Printed Ice Monitor Sheets may not reflect sales that have processed right before the PI session begins.

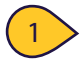

From Members Only, access EMS and select the appropriate competition.

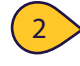

Click **Reports > Practice Ice**.

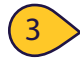

Select "Ice Monitor Sheets".

Click **All Monitor Sheets** to download and print ice monitor sheets for all PI sessions from the schedule.

5 To generate a refined report, select the date, rink, and ice sheet; click **Run Filtered Monitor Sheets**.

*Note*: To remove filters, click **Clear Selection**.

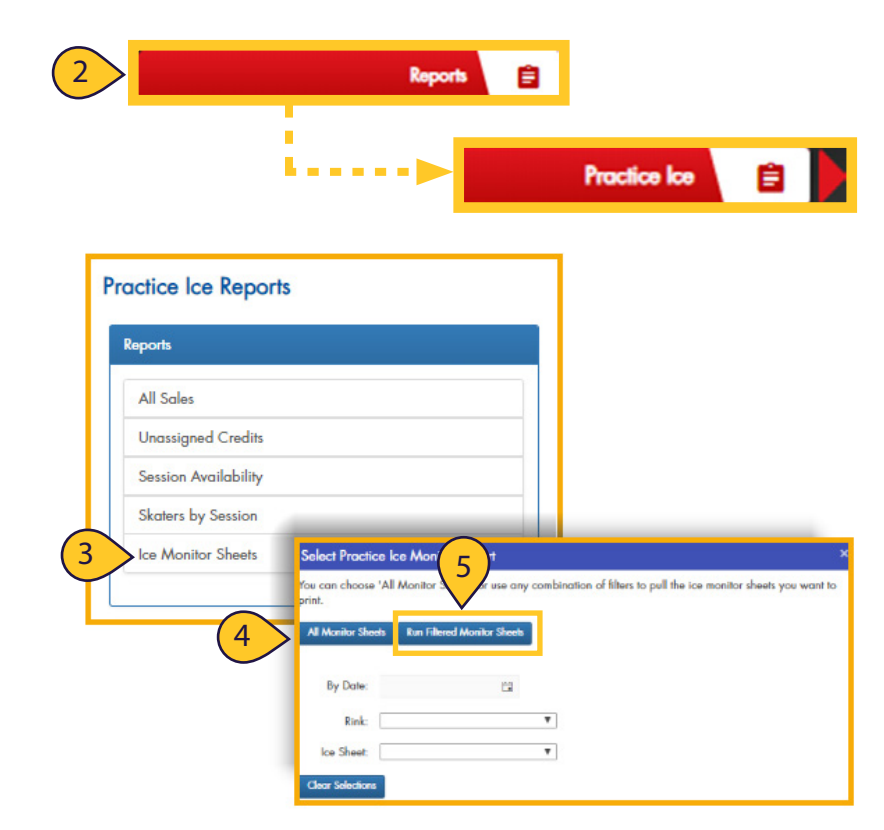

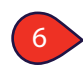

Open the downloaded PDF file and review the following for the session:

- Skaters
- Type of practice
- Event

• Music Order (OPI only) **Note**: You can turn the Music Order option "on" during PI Set Up.

Skaters that have signed up for the session and are not listed should provide their receipt (electronic or other method) or check with the practice ice desk /registration for assistance.

| Nonqualifying Practice Ice<br>10/4/2018 1:45 PM - 10/4/2018 2:15 PM<br>Florida Panthers IceDen - Mezzanine<br>UPI |                                |      |                                                                        |       |
|----------------------------------------------------------------------------------------------------|--------------------------------|------|------------------------------------------------------------------------|-------|
| #                                                                                                    | Name                           | Туре | Event                                                                  | Music |
| 1                                                                                                    | Skater, Jane                   | UPI  | No-Test Girls Spins Challenge                                          |       |
| 2                                                                                                    | Spin, Bethany                  | UPI  | Pre-Preliminary Light Entertainment                                    |       |
| 2                                                                                                    | Ice, Olivia                    | UPI  | Teen Light Entertainment                                               |       |
| 3                                                                                                    |                                |      |                                                                        |       |
| 4                                                                                                    | Glides, Gina                   | UPI  | No-Test Girls Spins Challenge                                          |       |
| 4<br>5                                                                                                    | Glides, Gina<br>Blade, Paulina | UPI  | No-Test Girls Spins Challenge<br>Pre-Preliminary Girls Spins Challenge |       |

© 2019 | Contact ProductSupport@usfigureskating.org for assistance.

6